# Salaried Employees Monthly Exception Reports – Due on 3<sup>rd</sup> business day of the month

# <u>Cheat Sheet – sign into TimeClock Plus with same credentials as MyOCC</u>

|                                                                                                    |                  |                   |                      | tcp                                     |
|----------------------------------------------------------------------------------------------------|------------------|-------------------|----------------------|-----------------------------------------|
|                                                                                                    |                  |                   |                      | NIEW MANAGE TIME SHEET                  |
|                                                                                                    |                  |                   |                      | MANAGE TIME SHEET                       |
| tcp:   TimeClock Plus*                                                                                                    |                  |                   |                      | 05/09/2021 - 05/15/2021 Navigate Period |
|                                                                                                    | tcp <sup>*</sup> | TimeClock         | Plus                 | Reject Accept Next                      |
| 12:52:01 PM                                                                                                    |                  |                   | - Ido                | 05/09 - 05/15                           |
| Select Company Oakland Community College 1 .<br>Enemail 0 eagross                                                                                                    |                  |                   |                      | Mon 05/10                               |
| Log On To Dashboard                                                                                                    | Dashboard        | View Requests     | Manage Time Sheet    |                                         |
|                                                                                                    |                  | _                 |                      |                                         |
| 05/09 - 05/15 Approve Week                                                                                                    |                  | Edit Segment      |                      | ?                                       |
| 1.05/10                                                                                                    | -<br>            |                   | Segment Length: 8:00 |                                         |
| Mon 05/10                                                                                                    |                  | Time in 5/10/20   | 21 💼 08:30 AM 💽      |                                         |
|                                                                                                    |                  | Hours 8:00        |                      |                                         |
| Edit Clear Copy Notes                                                                                                    |                  | Position Leave ID | onal Business Sa     |                                         |
| 08:30 AM 0.00                                                                                                    |                  | Cost Code         | Jelect               |                                         |
| 9168 - FIS91SUAP (DO)                                                                                                    |                  | 1100              |                      |                                         |
|                                                                                                    | Add              |                   |                      | Cancel Save                             |
|                                                                                                    |                  |                   |                      |                                         |
| A VIEW MANAGE TIME SHEET                                                                                                    |                  |                   |                      |                                         |
| MANAGE TIME SHE                                                                                                    |                  |                   |                      |                                         |
| 05/09/2021 - 05/15/2021 Navigate Period                                                                                                    | Display weekends |                   |                      |                                         |
| Reject Accept 5/9/2021                                                                                                    |                  |                   |                      |                                         |
|                                                                                                    |                  |                   |                      |                                         |
| Mon 05/10 8.00 Tue 05/11                                                                                                    |                  |                   |                      |                                         |
| C Approve                                                                                                    |                  |                   |                      |                                         |
| Edit         Clear         Copy         Notes           08:30 AM         Image: Copy and the second second |                  |                   |                      |                                         |
| <u>8 - Personal Business Salaried</u><br>Leave                                                                                                    |                  |                   |                      |                                         |
| Add                                                                                                    |                  |                   |                      |                                         |

Ensure you have done the following

- Either your leave time (*Vacation/sick/PB time*) or "No Exceptions" entered for each month holidays do not count as leave time.
- Have selected a leave time the employees position should NOT be showing
- Entered the hours
- Approved and accepted your time
- If you have an entry you need to delete, click "CLEAR"
- Go to View/Hours and navigate through the weeks of the month to ensure your time is correct, leaves are selected and you approved correctly.

# Full Directions - Go to: https://myocc.oaklandcc.edu

#### MyOCC/Employees

|                                                                                                    |                                                                                                    |                                                                                                    | ⊠ ¢ ©                                                                                                    |
|----------------------------------------------------------------------------------------------------|----------------------------------------------------------------------------------------------------|----------------------------------------------------------------------------------------------------|----------------------------------------------------------------------------------------------------|
| Wednesdays, counselors are available for same<br>day sessions. Use the link below to sign-up.<br>1 of 3 Join a wattlet | Complete FAFSA by 7(31 for free tuition<br>regardless of family income. New & existing<br>funds available!<br>2 of 3 Learn more about eligibility                                                                                                    | Fail payment deadline has been extended to<br>August 7th.<br>3 of 3 <u>Academic Calendar</u>                                                                                              |                                                                                                    |
| Faculty                                                                                                    | Pre-Registration Steps     1       Image: Student Orientation/Title DL Training       Image: Student Orientation/Title DL Training       Image: Student Orientation/Title DL Training       Image: Student Orientation/Title DL Training       Image: Student Orientation/Title DL Training       Image: Student Orientation/Title DL Training       Image: Student Orientation/Title DL Training       Image: Student Orientation       Image: Student Orientation       Image: Student Orientation       Image: Student Orientation       Image: Student Orientation       Image: Student Orientation       Image: Student Orientation       Image: Student Orientation       Image: Student Orientation       Image: Student Orientation | Employee Tax Information 1 R<br>Strated 200559<br>Votane your Federal IN-4<br>Votane your Federal IN-4<br>Stotene your Michigen IN-4<br>Central: City Tex. Form<br>Fanniac City Tex. Form | Time Reporting     1       Ø     WebClock       Ø     WebClock Manager       Ø     (ResCrock Manager)       Ø     ResCrock Manager       Ø     ResCrock Manager |

Click on the tutorial that pertains to you.

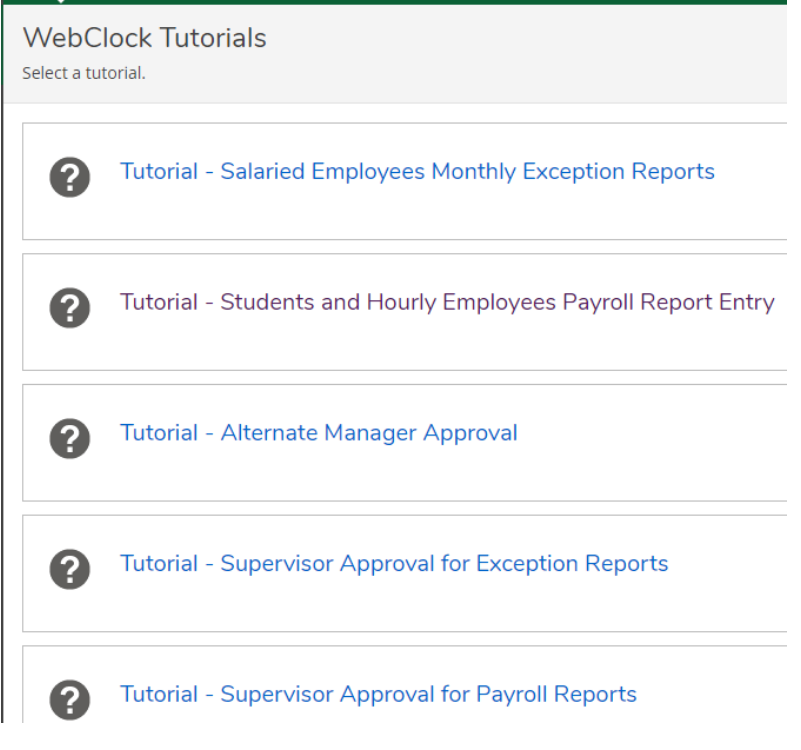

Enter your OCC ID:

Select "LOG ONTO DASHBOARD"

# tcp" | TimeClock Plus"

|                | 10.50.01 0                  |   |
|----------------|-----------------------------|---|
|                | 12:52:01 PI                 | M |
| Select Company | Oakland Community College 1 |   |
| External ID    | eagross                     | / |
| h              | Log On To Dashboard         |   |

## Enter your OCC password

|                               | tcp"   TimeClock Plus"      |
|-------------------------------|-----------------------------|
|                               | 11/17/2021<br>12:52:47 PM   |
| Select Company<br>External ID | Oakland Community College 1 |
|                               | Log On To Dashboard         |
|                               |                             |
| Password                      | Entry ?                     |
| Password                      |                             |
|                               | Cancel Log On               |

Select MANAGE TIMESHEET to enter exception hours.

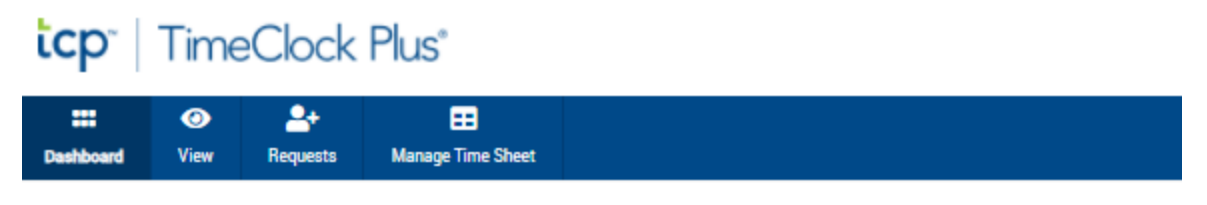

# My Dashboard

One week at a time will be displayed.

If no leave time is taken in a MONTH, proceed to last day of the Calendar month and select 99-No Exceptions

| icp <sup>*</sup>     | Time             | Clock           | Plus®             |           |                                      |           |             |           | Elizabeth Gross<br>Clocked out<br>11/17/2021 12:38:16 PM | My Optio | ns         | l   | Log Off |       |
|----------------------|------------------|-----------------|-------------------|-----------|--------------------------------------|-----------|-------------|-----------|----------------------------------------------------------|----------|------------|-----|---------|-------|
| <b></b><br>Dashboard | <b>⊘</b><br>View | 2+<br>Requests  | Manage Time Sheet | 1         |                                      |           |             |           |                                                          |          |            |     |         |       |
| Manage               | e Time           | Sheet<br>0/2021 | Navigate Period   |           | <ul> <li>Display weekends</li> </ul> |           |             |           |                                                          | Regular  | <b>011</b> | ?   | Feed    | back  |
| Reject               | 11/20            | ccept           | Prev Next         | [21]      |                                      |           |             |           |                                                          | Regular  | 011        | 0T2 | Leave   | Total |
| Mon 11/1             | 5                |                 | 0.00<br>Add       | Tue 11/16 | 0.00                                 | Wed 11/17 | 0.00<br>Add | Thu 11/18 | 0.00 Fri 11/19                                           |          |            |     | A       | 0.00  |

Navigate through the weeks with the arrows

Employees are able to enter your exceptions **anytime during the month** (daily, by the week or by the month) – but all Monthly Exception Reports should be completed by the employee by the **3rd** business day **of the following month**. This will allow the Supervisor time to approve all Monthly Exception Reports by the 5<sup>th</sup> business day of the following month so that the Payroll Department can import the leave time into Colleague for all salaried employees.

## To enter leave time:

The salaried employee is required to enter any leave time taken for the month. This includes Personal, Sick and Vacation time which have hours allocated to each employee based on their employee group and length of service. These leave balances should never be negative.

This also includes other leave time as follows that should be entered when used:

College Business Jury Duty Bereavement Emergency closing (ex. Snow days) Holiday (These are pre populated – no need to add them) Unpaid Worker's Comp

Navigate to the date with exception hours, and click on ADD.

| cp                 | Time             | eClock            | Plus®                                         |          |                 |     |      |          |
|--------------------|------------------|-------------------|-----------------------------------------------|----------|-----------------|-----|------|----------|
| <b>Dashboard</b>   | <b>⊘</b><br>View | 2+<br>Requests    | Manage Time Sheet                             |          |                 |     |      |          |
| Manage             | e Time           | Sheet             |                                               |          |                 |     |      |          |
| 11/14/20<br>Reject | )21 - 11/        | 20/2021<br>Accept | Navigate Period<br>C > 11/14/202<br>Prev Next |          | 🗌 Display weeke | nds |      |          |
| 11/14-             | 11/20            |                   | /                                             |          |                 |     |      |          |
| Mon 11/1           | 5                |                   | 0.00 T                                        | ue 11/16 |                 |     | 0.00 | Wed 11/1 |
|                    |                  |                   | Add                                           |          |                 |     | Add  |          |

Then click Edit and the Edit Segment box will populate:

| 11/14/2021 - 11/20/202<br>Reject Accept | Navigate Period  | Display weekend                       | 8                                                 |                  |             |                     |
|-----------------------------------------|------------------|---------------------------------------|---------------------------------------------------|------------------|-------------|---------------------|
| 11/14 - 11/20 App<br>Mon 11/15          | 0.00 Tue 11/16   | Edit Segme                            | ent<br>Segm                                       | ent Length: 0:00 | ? Feedback  | )<br>0.00 Thu 11/11 |
| Edit Clear Cr<br>08:30 AM               | ev Notes<br>0.00 | Time in<br>Hours<br>Position Leave ID | 11/15/2021 08:30 Al<br>0:00<br>910004 - FIS91MAPA | 0                |             | Add                 |
|                                         | Add              | Cost Code<br>Note                     | << NONE >>                                        | Select           | ]           | /                   |
|                                         |                  | 3                                     |                                                   |                  | Cancel Save |                     |

The employee's primary position will be displayed on the day. It is necessary to indicate what type of leave time by double clicking inside the Position ID box and choose from the list of leave codes.

| Manage Time Shee                                    | t                                      |                |                | C              |                          | ?                | Feedback                 |
|-----------------------------------------------------|----------------------------------------|----------------|----------------|----------------|--------------------------|------------------|--------------------------|
| 11/28/2021 - 12/04/202<br>Reject Accept             | Display week                           | ven dis        |                |                | Regular 0T1<br>8.00 0.00 | 0T2 La<br>0.00 8 | eave Total<br>1.00 8.00  |
| 11/28 - 12/04 App                                   | rove Week                              |                |                |                | Regular 071<br>8.00 0.00 | 072 L<br>0.00    | Leave Total<br>8.00 8.00 |
| Mon 11/29                                           | 8.00 Tue 11/30                         | 0.00 Wed 12/01 | 0.00 Thu 12/02 | 0.00 Fri 12/03 |                          |                  | 0.0                      |
|                                                     | Approve                                | Add            | Add            | Add            |                          |                  | Add                      |
| Edit Clear Cr<br>DS:30 AM<br>9 - Managemen<br>Leave | ere Notes<br>8.00<br>4 Vacation<br>Add |                |                |                |                          |                  |                          |

Enter the hours and type of Leave. Then save.

You never leave your primary position in this box, you are only reporting leave time.

The number of hours will be displayed in the top right hand corner of the date and there will be a notation of LEAVE on the date.

In addition, in the top right hand corner of the screen, a cumulative total of leave time for the week is indicated – this is not update nor accurate. Go to MyOCC to see your leave time.

If a note is necessary, please enter FAMILY or FMLA in all caps in the notes. Save. Once the segment is saved, you will no longer see the note, but it's there for your supervisor to see.

#### More than one leave type on same day:

To enter more than one leave type for the day, enter the first type and number of hours , then click on ADD to add a 2<sup>nd</sup> leave code and hours.

| Thu 03/15                           | 2.00    |
|-------------------------------------|---------|
|                                     | Approve |
| Edit Clear Copy<br>08:30 AM (© 2:00 |         |
| 3 - Oper Eng Sick                   |         |
| Leave                               | ¥       |
|                                     | Add     |

Following the same process as above, enter hours and click edit to select another leave type.

Example of more than one leave type selected for the same day -

| Thu 03/15                                                        | 8.00    |
|------------------------------------------------------------------|---------|
|                                                                  | Approve |
| Edit Clear Copy<br>08:30 AM O 2:00<br>3 - Oper Eng Sick<br>Larve |         |
| Edit Clear Copy<br>08:30 AM () 6:00                              |         |
| 6 - Oper Eng Vacation Leave                                      |         |
|                                                                  | Add     |

Remember to **APPROVE WEEK** and **ACCEPT** in order for it to go to your supervisor.

These notes along with number of hours and leave codes will be sent directly to your supervisor for approval once you click save and apply, downloaded and imported into Colleague.

When you are done entering your month and Approving week/Accepting, go into View/Hours and navigate through the weeks to ensure the days are approved (under the E) the leave is correct and you have hours associated with the leave (no hours for 99-No Exceptions).

## **Corrections:**

If corrections are needed after entering leave hours and codes, click EDIT and make any necessary changes. If you'd like to delete and start over, then click on **Clear** and start over for that date. **It is important to clear any boxes showing with zero hours, otherwise payroll will question if leave time should have been selected**.

| Thu 03/15 | 1                 | 2.00    |
|-----------|-------------------|---------|
|           |                   | Approve |
|           | Edit Clear Copy   |         |
|           | 08:30 AM (C) 2:00 |         |
|           | 3 - Oper Eng Sick |         |
|           | Leave             |         |
|           |                   | Add     |

#### Copying leave codes/time off:

To enter 2 or more days in a week with the same leave code, you can use the COPY feature.

Enter the first day with your leave time - hours and code. Click on COPY and then select the day/days to copy it to, then select PASTE.

| Mana                                  | ge Time Sheet                                                                                                    |                                                                       |                  |                                                                                                    |                                                                                                    |                   |                                                                                                    |
|---------------------------------------|----------------------------------------------------------------------------------------------------|-----------------------------------------------------------------------|------------------|----------------------------------------------------------------------------------------------------|----------------------------------------------------------------------------------------------------|-------------------|----------------------------------------------------------------------------------------------------|
| 11/21/<br>Rejec                       | 2021 - 11/27/2021 Na<br>t Accept B                                                                                                    | wigate Period                                                         | Display weekends |                                                                                                    |                                                                                                    |                   |                                                                                                    |
| 11/21<br>Mon 11                       | - 11/27 Approve Wee<br>/22<br>Edit Clear Copy Not<br>08:30 AM () 0.00<br>9-Management Vacation<br>Leave                                                     | Add                                                                   | Copy Segment     | Nov         2021           Su         Mo         Tu         We         Th           31         1         2         3         4           7         8         9         10         11           14         15         1         18         18           21         22         23         24         25           28         29         30         1         2 | <ul> <li>? Feed</li> <li>Freed</li> <li>5</li> <li>6</li> <li>12</li> <li>13</li> <li>19</li> <li>20</li> <li>26</li> <li>27</li> <li>3</li> <li>4</li> </ul> | iback 0.00<br>Add | Thu 11/25                                                                                                    |
| Deshboard V<br>Manage T<br>11/21/2021 |                                                                                                    | Display weekends                                                      |                  |                                                                                                    |                                                                                                    |                   | 7 Feedback  Regular 0110 072 Laws Total                                                                                                    |
| Reject<br>11/21 - 11/2<br>Mon 11/22   | Accept Press Accept 11/21/2 27 Approve Week 0.00                                                                                                    | Tue 11/23                                                             | 0.00 Wed 11/24   | 0.<br>Approv                                                                                                    | 00 Thu 11/25                                                                                                    | 0.00 Fri 11/26    | Regular         OT1         OT2         Lasve         Total           0.00         0.00         0.00         0.00         0.00           Add         Add         Add         Add |
|                                       | Edit         Clear         Copy         Notes           D8:30 AM         0         0.00         0.00           2 - Management Vacation<br>Leave         Add | Edit Clear Scory N<br>DS:30 AM () 0.00<br>9-Management Vacat<br>Leave | Add              | Edit Clear Coox Notes<br>D8:30 AM O 0.00<br>9- Management Vacation<br>Leave Add                                                                                                    |                                                                                                    |                   |                                                                                                    |

### No Exception Time:

If no leave time is taken in a month, on the last day of the month select 99 –No Exceptions Salaried, zero hours, save, and accept. Holidays are not considered Leave time.

|             |                          | Segment Length: 0:00 |
|-------------|--------------------------|----------------------|
| Time in     | 6/29/20                  |                      |
| Hours       | 0:00                     |                      |
| Position ID | - No Exceptions-Salaried |                      |
| Cost Code   | << NONE >>               | Select               |
| Note        |                          |                      |

Once you have completed your Exception reporting, remembered to **APPROVE WEEK** and **ACCEPT**, then you can log off.

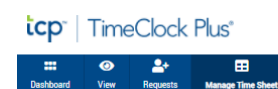

# **Trouble Shooting**

Please try starting from MyOCC, using your userid and password to get in

Then click on the WebClock link and ensure it is using Google Chrome. Use same User name and your same password for MyOCC to get into TCP.

If that doesn't work, please change your password in MyOCC to 8 characters including both uppercase, lowercase, and number(s). Sometimes this is needed.